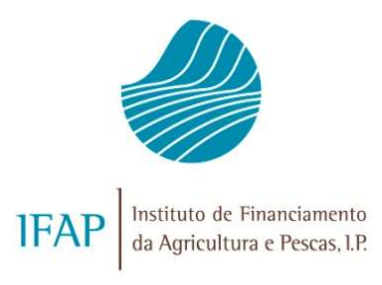

# Apoio aos Custos com a Eletricidade no Setor Agrícola e Pecuário Manual Candidatura

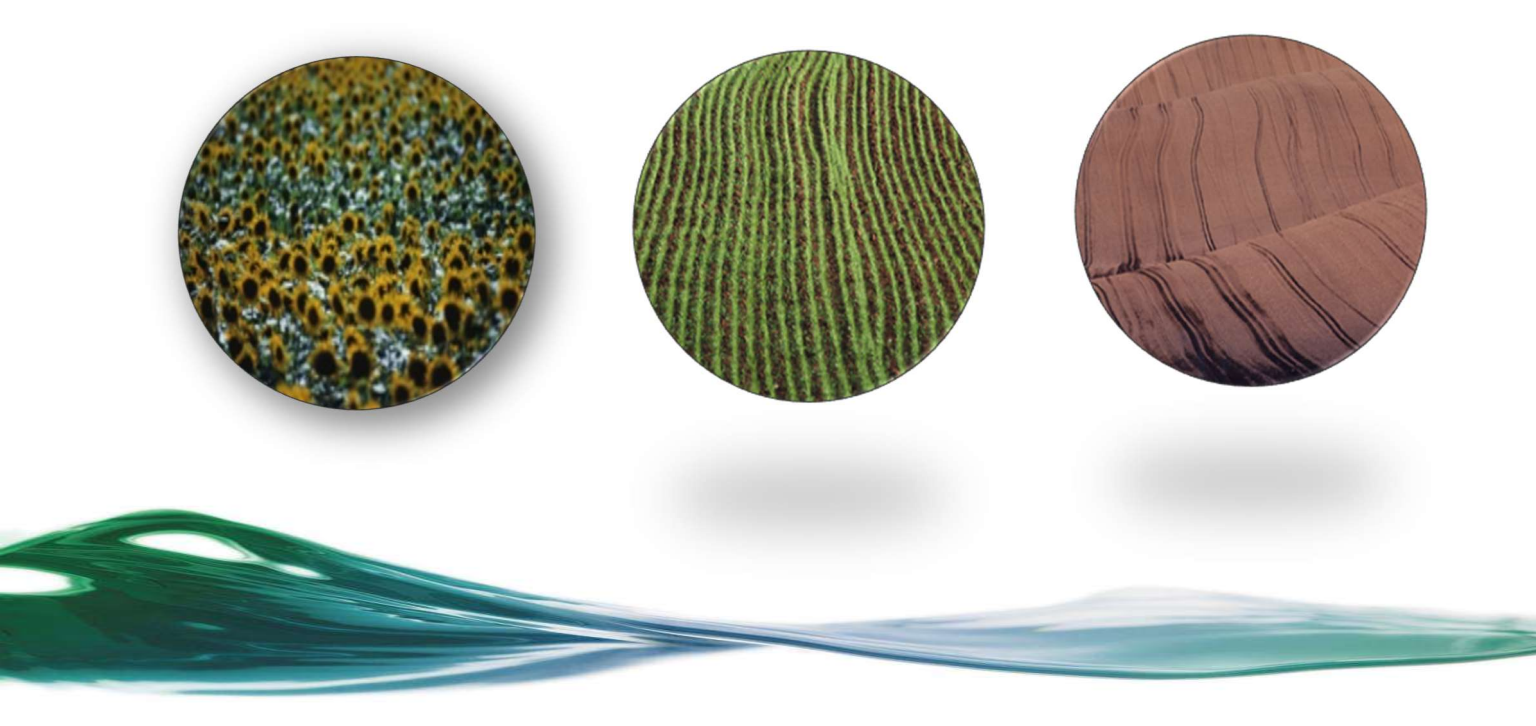

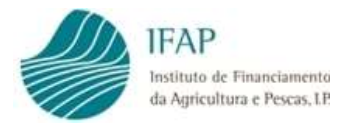

## ÍNDICE

| 1 | EN    | IQUADRAMENTO LEGISLATIVO1       |
|---|-------|---------------------------------|
| 2 | RE    | GRAS GERAIS 1                   |
|   | 2.1   | Condições de Acesso 1           |
|   | 2.2   | Montante                        |
|   | 2.3   | Controlo                        |
|   | 2.4   | PAGAMENTO                       |
|   | 2.5   | Formalização de Candidaturas    |
| 3 | . API | RESENTAÇÃO DO PEDIDO DE APOIO 4 |
|   | 3.1 A | CESSO AO FORMULÁRIO 4           |
|   | 3.2 S | EPARADOR "CANDIDATURA" 7        |
|   | 3.3 E | DECLARAÇÃO DE COMPROMISSO17     |
|   | 3.4 S | ubmissão do Formulário          |
|   | 3.5 S | UBSTITUIÇÃO DOCUMENTO           |
| 4 | . DI  | SPOSIÇÕES FINAIS                |

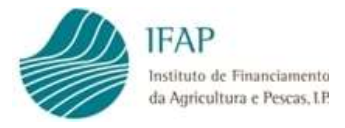

## 1 Enquadramento Legislativo

A Portaria n.º 113/2022, de 14 de março, veio proceder à regulamentação da operacionalização, para a atribuição de um apoio aos custos com a eletricidade nas atividades agrícola e pecuária, e nas atividades de armazenagem, conservação e comercialização de produtos agrícolas, em cumprimento com o previsto na Lei n.º 37/2021, de 15 de junho.

Os diplomas citados, são complementados pelo Despacho, de 25 de maio, o qual define a dotação para o ano de 2022 do apoio aos custos com a eletricidade nos setores agrícola e pecuário, bem como as datas de candidatura e pagamento.

O presente apoio, de caráter nacional, encontra-se igualmente condicionado às disposições previstas no Regulamento (UE) n.º 1407/2013 e n.º 1408/2013, da Comissão, de 18 de dezembro, relativo à aplicação dos artigos 107. ° e 108. ° do Tratado sobre o Funcionamento da União Europeia aos auxílios de minimis, quando o beneficiário se dedique à produção primária do setor agrícola e transformação e comercialização de produtos agrícolas, respetivamente.

## 2 Regras gerais

#### 2.1 Condições de Acesso

São beneficiários deste apoio, as pessoas singulares ou coletivas que exerçam a atividade agrícola e/ou pecuária, bem como as cooperativas agrícolas e organizações de produtores representativas da agricultura familiar, reconhecidas nos termos da Portaria n.º 123/2021, de 18 de junho, que assegurem a armazenagem, conservação e comercialização de produtos agrícolas e pecuários.

Os contadores de fornecimento, identificados através do Código de Ponto de Entrega (CPE), têm que estar exclusiva ou maioritariamente associados ao consumo de energia nas atividades relativas à produção agrícola e pecuária, bem como às atividades de armazenagem, conservação e comercialização de produtos agrícolas.

Na eventualidade de não terem utilização exclusiva, deverão comprovar a afetação maioritária às atividades agrícola e pecuária, e nestas situações, o apoio incide exclusivamente sobre a componente fixa associada à potência contratada.

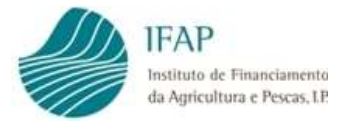

À data da candidatura, os requerentes devem ter regularizado o seu registo no sistema de informação do IFAP, bem como a identificação e caracterização da exploração agrícola em termos de parcelário e registos e comunicações SNIRA.

Os beneficiários devem ter a sua situação contributiva e tributária regularizada perante a Segurança Social e a Autoridade Tributária e Aduaneira, à data de apresentação de candidatura.

### 2.2 Montante

O apoio, visa comparticipar os custos com o consumo real e a potência contratada, ao longo do ano civil a que respeita a candidatura, em conformidade com os níveis de apoio indicados no item seguinte.

O apoio será pago até ao limite da dotação atribuída no n.º 1 do Despacho n.º 6993/2022, de 25 de maio de 2022, e em caso de ultrapassagem, os montantes do apoio a conceder são sujeitos a rateio, em conformidade com o previsto no n.º 2 do diploma citado.

## 2.3 Níveis de Apoio

Os níveis de apoio são estabelecidos em função da dimensão da exploração agrícola, bem como do tipo de entidade. Assim, ao valor elegível, determinado em conformidade com os consumos reais e custo da potência contratada, será apurado o montante a pagar correspondendo a:

- a) 20% do valor elegível determinado, no caso das explorações agrícolas que, cumulativamente, detenham até 50 hectares de superfície agrícola e até 80 cabeças normais;
- b) 10% do valor elegível determinado, no caso das explorações agrícolas com área superior ou igual a 50 hectares de superfície agrícola ou 80 cabeças normais, bem como a cooperativas e organizações de produtores representativas da agricultura familiar, reconhecidas ao abrigo da Portaria n.º 123/2001.

A superfície agrícola será determinada com base na área registada no iSIP a 30 de junho do ano a que reporta a candidatura.

Quando reportado à atividade pecuária, a informação será obtida a partir da média de registos SNIRA para bovinos e pequenos ruminantes até 30 de junho do ano a que reporta a candidatura, ou com base na última declaração de efetivo apresentada, para as restantes espécies.

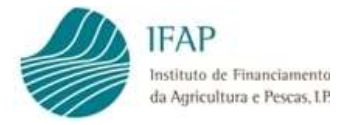

Sempre que a informação disponível não permita determinar a dimensão da exploração ou da atividade pecuária, será a aplicado nível de apoio de 10% do valor elegível determinado.

#### 2.3 Controlo

Os pedidos de pagamento são verificados administrativamente, relativamente aos critérios de elegibilidade do beneficiário e ao tipo de atividade (CAE). No que se refere a cooperativas e organizações de produtores, a validação será realizada com recurso ao registo na CASES e DGADR, respetivamente.

Complementarmente, e na impossibilidade de validar a informação com cruzamento de dados, poderão ser efetuados controlos administrativos, com base na documentação de suporte, podendo ser complementados com controlos no local, nomeadamente, para aferir da real utilização do(s) CPE para as atividades previstas no n.º 2 do art.º 3.º da Portaria n.º 113/2022.

Cruzamento com a segurança social e autoridade tributária, para confirmação da inexistência de dívidas para com essas entidades.

Por último, estando o apoio sujeito ao controlo de limites de minimis, será efetuado o cruzamento com a Autoridade da Coesão, para aferição da existência de montante de minimis disponível para realizar o pagamento.

### 2.4 Pagamento

Para efeitos de pagamento, os dados de consumo serão obtidos pelo IFAP, por consulta direta aos fornecedores de energia indicados nos pedidos de apoio, não carecendo de ser apresentado pedido formal.

Nesta consulta, serão apenas solicitados os consumos de pedidos de apoio submetidos nos prazos legais, depois de validados administrativamente pelo IFAP.

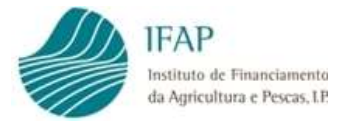

## 2.5 Formalização de Candidaturas

Apenas são admissíveis candidaturas desmaterializadas, criadas no formulário próprio para este efeito na área reservada do portal do IFAP, tal como descrito no ponto 3 deste manual.

Não são aceites formulários em papel, preenchidos manualmente.

Formulários desmaterializados, ainda que impressos para efeitos de assinatura, não devem ser enviados para o IFAP, procedendo ao respetivo upload, como indicado no ponto 3.4.

## 3. Apresentação do Pedido de Apoio

## 3.1 Acesso ao formulário

O acesso ao formulário para formalização do pedido de pagamento é efetuado através do portal do IFAP (www.ifap.pt).

Ao entrar na "Área Reservada", deve aceder ao menu "O Meu Processo"

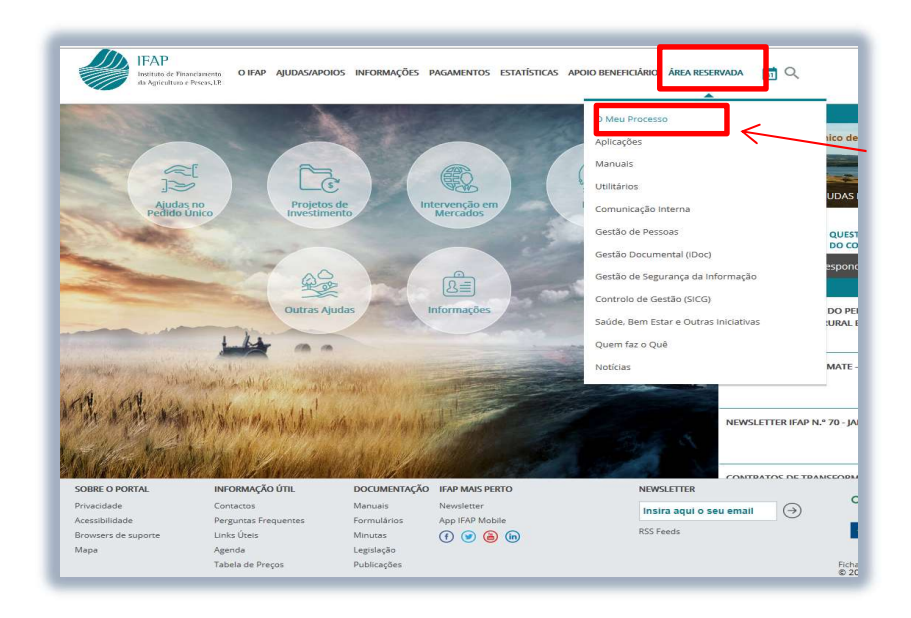

Figura 1 – Na "Área Reservada", escolher o menu "O Meu Processo"

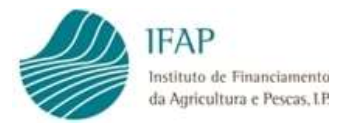

#### Posteriormente selecionar "Medidas de Mercado"

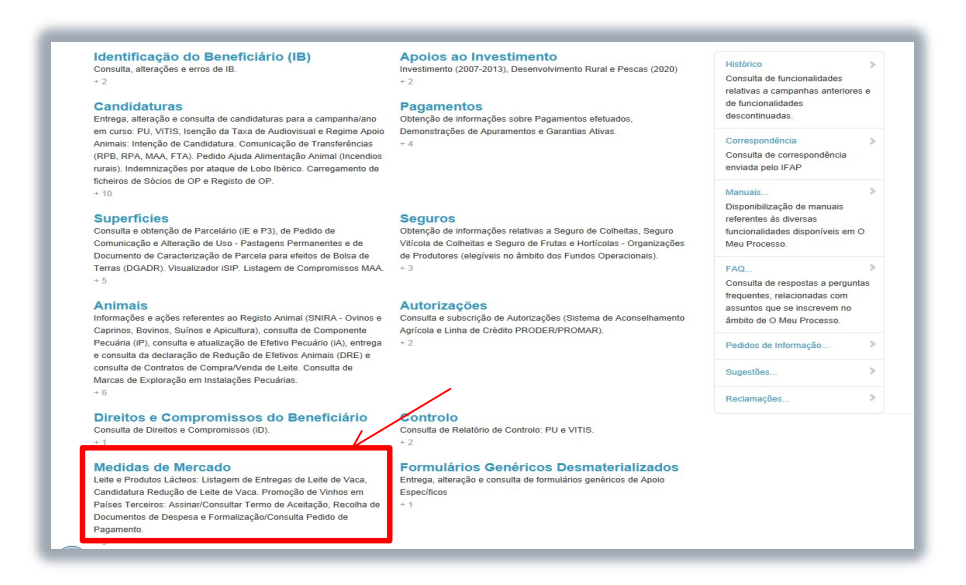

Figura 2 – Selecionar "Medidas de Mercado"

Escolher "Apoios Nacionais"

## Medidas de Mercado

Leite e Produtos Lácteos: Listagem de Entregas de Leite de Vaca, Candidatura Redução de Leite de Vaca. Promoção de Vinhos em Países Terceiros: Assinar/Consultar Termo de Aceitação, Recolha de Documentos de Despesa e Formalização/Consulta Pedido de Pagamento. Regime escolar: Pedido de Aprovação de Requerentes. Organização de Produtores.

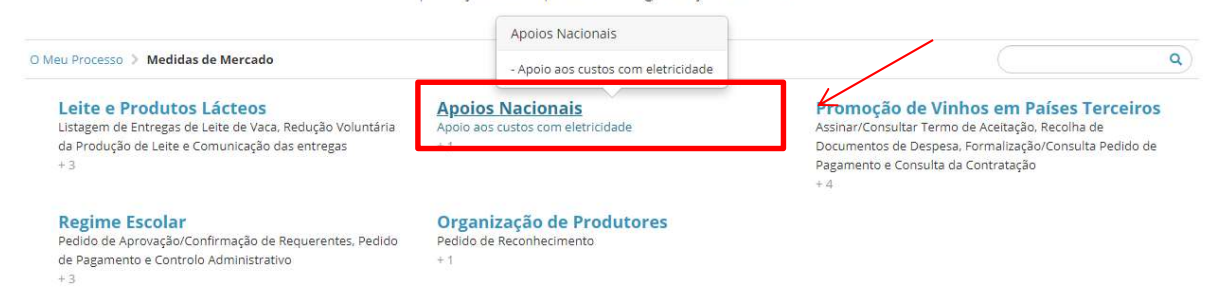

Figura 3 – Selecionar "Apoios Nacionais"

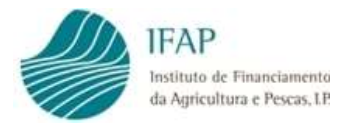

#### Escolher "Apoio aos custos com eletricidade"

| Apoios Naci<br>Apoios aos custos com eletricidad                                                                                                    | onais<br>de verde - 2022 |
|----------------------------------------------------------------------------------------------------|--------------------------|
| Meu Processo 🕉 Medidas de Mercado 🕉 Apoios Nacionais                                                                                                    | (  9                     |
|                                                                                                    |                          |
| Abrir Apoios aos custos com eletricidade verde - 2022 em<br>Apoios Nacionais<br>Image: Second Second Secon | -                        |
| Menu@T versão 4.4.1 [395-8<br>Release b10f81dc   2021-12-2018:50                                                                                                    | 8]<br>50:03              |
| Copyright © 2018 IFAP. Todos os direitos                                                                                                    | os reservados.           |

Figura 4 – Selecionar "Apoio aos custos com eletricidade - 2022"

Esta ação vai disponibilizar o acesso ao formulário do pedido de apoio, como indicado na figura 5.

Se acesso for efetuado pelo beneficiário, através do meu processo, a informação de NIFAP e NIF aparece pré-preenchida, sem possibilidade de edição.

Se o acesso for efetuado por entidades externas, credenciadas para recolher formulários, terá de ser inserido o NIF ou NIFAP do requerente, para poderem criar formulário.

Em ambas as situações, o formulário é disponibilizado clicando no botão "**Criar**", como referenciado na figura seguinte:

| I <b>nstruções:</b> Indique o cri                   | tério da sua procura e prima em "Procurar". Os resultador surgirão numa tabela mais abaixo. Pode escolher se |
|-----------------------------------------------------|----------------------------------------------------------------------------------------------------|
| os resultados apenas inc                            | uem a última versão do documento ou se incluem todas as versões. Para criar um novo documento indique o      |
| NIFAP e prima em "Criar.                            | ".                                                                                                    |
| NIFAP<br>NIF/NIPC<br>N.º do Documento<br>Utilizador | + Criar                                                                                                    |

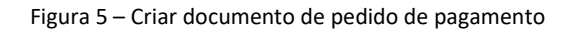

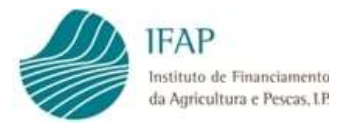

## 3.2 Separador "Candidatura"

Contém a identificação dos itens necessários à formalização do pedido de pagamento, sendo este composto pela seguinte informação:

✓ Tipo de Candidato

Caixa de seleção, com informação pré-definida, devendo selecionar entre:

- Atividade Agrícola/Pecuária;
- Cooperativa;
- Organização de Produtores representativas agricultura familiar.

A escolha deverá ser efetuada em conformidade com a tipologia de beneficiário, prevista no n.º 1 do art.º 3.º da Portaria n.º 113/2022.

Para efeitos de preenchimento, deve clicar na caixa relativa a esta informação, sendo disponibilizada a lista de opções, devendo selecionar uma delas, como referenciado na figura infra:

| ) de Candidato                  |                              |                                                             |                       |                |             |      |                  |
|---------------------------------|------------------------------|-------------------------------------------------------------|-----------------------|----------------|-------------|------|------------------|
|                                 |                              |                                                             |                       |                |             |      |                  |
| vidade Agrícola                 | /Pecuária                    | ÷                                                           |                       |                |             |      |                  |
| colha o tipo <mark>d</mark> e ( | Candidato                    |                                                             |                       |                |             |      |                  |
| vidade Agrícola                 | /Pecuária                    |                                                             |                       |                |             |      |                  |
| operativas Agrí                 |                              |                                                             |                       |                |             |      |                  |
|                                 | colas                        |                                                             |                       |                |             |      |                  |
| ganizações de p                 | orodutores representativas c | a agricultura familiar                                      |                       |                |             |      |                  |
| ganizações de p                 | e Pontos de Ent              | ia agricultura familiar<br>rega<br>Utilização do            | Fornecedor            | Data           | Data        | The  | Nome de Sisteiro |
| ganizações de p                 | e Pontos de Ent              | a agricultura familiar<br>rega<br>Utilização do<br>Contador | Fornecedor<br>Energia | Data<br>Inicio | Data<br>Fim | Тіро | Nome do Ficheiro |

Figura 6 – Preencher Tipo de candidato

✓ Atividade Económica (CAE)

Caixa de seleção, com informação pré-definida das CAE, devendo ser selecionada a CAE aplicável à atividade desenvolvida no presente apoio, a qual deve estar em conformidade com os registos de CAE associados ao registo de efetuado no portal 2020.

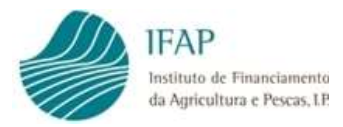

Alerta-se que apenas serão considerados elegíveis requerentes com CAE compatível com atividade agrícola e/ou pecuária, se reportados a atividade primária de produção agrícola, e atividade de comercialização/armazenagem de produtos agrícolas, quando pedido é relativo a cooperativas ou organizações de produtores representativos da agricultura familiar.

Deve ainda ser acautelado que, os códigos CAE aqui identificados, são compatíveis com o registo de IB, sob pena de ver a respetiva candidatura inviabilizada.

Para efeitos de preenchimento, deve clicar na caixa relativa a esta informação, sendo disponibilizada a lista de opções, podendo selecionar uma delas, como referenciado na figura infra:

| Cipo do Candida                                                                                          | to                                                                                                    |                           |            |     |   |     |               |                  |                                                                                 |                                                |
|----------------------------------------------------------------------------------------------------|----------------------------------------------------------------------------------------------------|---------------------------|------------|-----|---|-----|---------------|------------------|---------------------------------------------------------------------------------|------------------------------------------------|
| npo de Candida                                                                                           | 10                                                                                                    |                           |            |     |   |     |               |                  |                                                                                 |                                                |
| Auvidade Agrici                                                                                          | ild •                                                                                                    |                           |            |     |   |     |               |                  |                                                                                 |                                                |
| Atividade Econo                                                                                          | mica (CAE)                                                                                                    |                           |            |     |   |     |               |                  |                                                                                 |                                                |
| 01210 - Viticultu                                                                                        | a                                                                                                    |                           | <u> </u>   |     |   |     |               |                  |                                                                                 |                                                |
| 1                                                                                                    | Q                                                                                                    |                           |            |     |   |     |               |                  |                                                                                 |                                                |
|                                                                                                    | ao haurao reureie                                                                                                    |                           |            |     |   |     |               |                  |                                                                                 |                                                |
| 01160 - Cultur                                                                                           | a da alastas tânteis                                                                                                    |                           |            |     |   |     |               |                  |                                                                                 |                                                |
|                                                                                                    | a de plantas textels                                                                                                    |                           |            |     |   |     |               | 101              |                                                                                 |                                                |
| 0119 - Outras                                                                                            | a de plantas textels<br>culturas temporárias                                                                                                    |                           |            |     |   |     |               | H                | Nome d                                                                          | do                                             |
| 0119 - Outras<br>01191 - Cultur                                                                          | a de plantas textels<br>culturas temporárias<br>a de <mark>f</mark> lores e de plant                                                                 | as ornamentais            |            |     |   |     |               | 00               | Nome d<br>Ficheire                                                              | do<br>ro                                       |
| 0119 - Outras<br>01191 - Cultur<br>01192 - Outra                                                         | a de prantas textels<br>culturas temporárias<br>a de flores e de plant<br>s culturas temporárias                                                     | as ornamentais<br>s, n.e. |            |     |   |     |               | 20               | Nome d<br>Ficheir                                                               | do<br>ro                                       |
| 0119 - Outras<br>01191 - Cultur<br>01192 - Outra<br>012 - Culturas                                       | a de plantas textels<br>culturas temporárias<br>a de flores e de plant<br>s culturas temporárias<br>permanentes                                      | as ornamentais<br>s, n.e. |            |     |   |     |               | 20               | Nome d<br>Ficheir<br>unnamed (2                                                 | do<br>ro<br>2).jpg                             |
| 0119 - Outras<br>01191 - Cultur<br>01192 - Outra<br>012 - Culturas<br>0121 - Viticult                    | a de plantas textels<br>culturas temporárias<br>a de flores e de plant<br>s culturas temporárias<br>permanentes<br>ira                               | as ornamentais<br>s, n.e. |            |     |   |     |               | bo<br>de Energia | Nome d<br>Ficheir<br>unnamed (2                                                 | do<br>ro<br>2).jpg<br>v. 2                     |
| 0119 - Outras<br>01191 - Cultur<br>01192 - Outra<br>012 - Culturas<br>0121 - Viticult<br>01210 - Viticul | a de plantas textels<br>culturas temporárias<br>a de flores e de plant<br>s culturas temporárias<br>permanentes<br>ira                               | as ornamentais<br>s, n.e. |            |     |   |     |               | bo<br>de Energia | + Nome d<br>Ficheir                                                             | do<br>ro<br>2).jpg<br>v.2                      |
| 0119 - Outras<br>01191 - Cultur<br>01192 - Outra<br>012 - Culturas<br>0121 - Viticult<br>01210 - Viticul | a de plantas textels<br>culturas temporárias<br>a de flores e de plant<br>s culturas temporárias<br>permanentes<br>ura                               | as ornamentais<br>s, n.e. | 2620 44 20 | 1-1 |   |     | +             | Jo<br>de Energia | + Nome d<br>Ficheir<br>unnamed (2<br>10-15 COM                                  | do<br>ro<br>2).jpg<br>v.2<br>20-               |
| 0119 - Outras<br>01191 - Cultur<br>01192 - Outra<br>012 - Culturas<br>0121 - Vilicul<br>01210 - Vilicul  | a ue plantaŝ textele<br>culturas temporárias<br>a de flores e de plant<br>s culturas temporárias<br>permanentes<br>ura<br>tura<br>PT<br>3423409287fd | EDP<br>COMERCIAL          | 2020-11-26 |     | â | 5.3 | Fatura de Con | Jo<br>de Energia | Nome d<br>Ficheirr<br>unnamed (2<br>i<br>minutes 202<br>10-15 COM<br>CMO Horizo | do<br>ro<br>2).jpg<br>v.2<br>20-<br>1<br>ontal |

Figura 7 – Preencher CAE

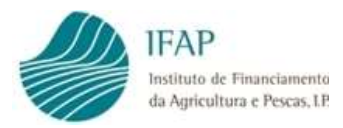

Para selecionar o código da CAE respetiva, pode ser utilizada caixa de pesquisa, para colocar

texto de pesquisa da CAE respetiva, ou ser utilizada a barra de cursor da caixa de seleção

|                                                                                                    |                                                                                                    |                                                                                                    |                                                                                                  |     |                | /                        |   |                                                                                                    |
|----------------------------------------------------------------------------------------------------|----------------------------------------------------------------------------------------------------|----------------------------------------------------------------------------------------------------|--------------------------------------------------------------------------------------------------|-----|----------------|--------------------------|---|----------------------------------------------------------------------------------------------------|
| o de Candid                                                                                           | ato                                                                                                    |                                                                                                    |                                                                                                  |     |                |                          |   |                                                                                                    |
| ividade Agríc                                                                                         | ola 🔶                                                                                                    |                                                                                                    |                                                                                                  |     |                |                          |   |                                                                                                    |
| vidade Econ                                                                                           | ómica (CAE)                                                                                                    |                                                                                                    |                                                                                                  |     |                |                          |   |                                                                                                    |
| 16 - Cultura d                                                                                        | e plantas têxteis                                                                                                    |                                                                                                    | •                                                                                                |     |                |                          |   |                                                                                                    |
| planta                                                                                                | ٩                                                                                                    |                                                                                                    |                                                                                                  |     |                |                          |   |                                                                                                    |
|                                                                                                    |                                                                                                    |                                                                                                    |                                                                                                  |     |                | V                        |   |                                                                                                    |
| 116 - Cultura                                                                                         | a de plantas têxteis                                                                                                    |                                                                                                    |                                                                                                  |     |                |                          |   |                                                                                                    |
|                                                                                                    |                                                                                                    |                                                                                                    |                                                                                                  |     |                |                          |   |                                                                                                    |
| )1160 - Cultu                                                                                         | ra de plantas têxteis                                                                                                    |                                                                                                    |                                                                                                  |     |                |                          |   | Nome do                                                                                                    |
| )1160 - Cultu<br>)1191 - Cultu                                                                        | ra de plantas têxteis<br>ra de flores e de plant                                                                                                    | tas ornamentais                                                                                                    |                                                                                                  |     |                | Тіро                     |   | Nome do<br>Ficheiro                                                                                            |
| 01160 - Cultu<br>01191 - Cultu<br>0127 - Cultur                                                       | ra de plantas têxteis<br>ra de flores e de plant<br>a de plantas destinada                                                                                                    | tas ornamentais<br>as à preparação de                                                                                     | e bebidas                                                                                        |     |                | Тіро                     |   | Nome do<br>Ficheiro                                                                                            |
| 01160 - Cultu<br>01191 - Cultu<br>0127 - Cultur<br>01270 - Cultu                                      | ra de plantas têxteis<br>ra de flores e de plant<br>a de plantas destinada<br>ra de plantas destinada                                                                            | tas ornamentais<br>as à preparação d<br>das à preparação (                                                                | e bebidas<br>de bebidas                                                                          |     |                | Тіро                     |   | Nome do<br>Ficheiro<br>unnamed (2).jpg                                                                         |
| 01160 - Cultu<br>01191 - Cultu<br>0127 - Cultura<br>01270 - Cultura<br>01280 - Cultura                | ra de plantas têxteis<br>ra de flores e de plant<br>a de plantas destinada<br>ra de plantas destinada<br>a de especiarias, plan<br>ra de especiarias, plan                       | tas ornamentais<br>as à preparação d<br>das à preparação (<br>tas aromáticas, m<br>ptas aromáticas, m                     | e bebidas<br>de bebidas<br>edicinais e farmacêuticas<br>pedicinais e farmacêuticas               |     |                | Tipo                     | * | Nome do<br>Ficheiro<br>unnamed (2).jpg                                                                         |
| 01160 - Cultu<br>01191 - Cultu<br>0127 - Cultura<br>01270 - Cultu<br>0128 - Cultura<br>01280 - Cultu  | ra de plantas têxteis<br>ra de flores e de plant<br>a de plantas destinada<br>ra de plantas destinada<br>a de especiarias, plan<br>ra de especiarias, plan                       | tas ornamentais<br>as à preparação di<br>das à preparação d<br>tas aromáticas, m<br>ntas aromáticas, r                    | e bebidas<br>de bebidas<br>edicinais e farmacêuticas<br>medicinais e farmacêuticas               |     |                | Tipo<br>1 umo de Energia | * | Nome do<br>Ficheiro                                                                                            |
| 01160 - Cultu<br>01191 - Cultu<br>0127 - Cultur<br>01270 - Cultur<br>01280 - Cultur<br>01280 - Cultur | ra de plantas têxteis<br>ra de flores e de plant<br>a de plantas destinada<br>ra de plantas destinada<br>a de especiarias, plan<br>ra de especiarias, plan<br>PT                 | tas ornamentais<br>as à preparação d<br>das à preparação d<br>tas aromáticas, m<br>ntas aromáticas, r<br>EDP              | e bebidas<br>de bebidas<br>edicinais e farmacêuticas<br>medicinais e farmacêuticas               | 5.3 | +              | Tipo<br>h umo de Energia | * | Nome do<br>Ficheiro<br>unnamed (2).jpg<br>v.2<br>minutes 2020-<br>10-15 COM                                    |
| 01160 - Cultu<br>01191 - Cultu<br>0127 - Cultur<br>01270 - Cultur<br>0128 - Cultur<br>01280 - Cultur  | ra de plantas têxteis<br>ra de flores e de plant<br>a de plantas destinada<br>ra de plantas destinada<br>a de especiarias, plan<br>ra de especiarias, plan<br>PT<br>3423409287fd | tas ornamentais<br>as à preparação d<br>das à preparação d<br>tas aromáticas, m<br>ntas aromáticas, r<br>EDP<br>COMERCIAL | e bebidas<br>de bebidas<br>edicinais e farmacêuticas<br>medicinais e farmacêuticas<br>2020-11-26 | 5.3 | +<br>Fatura de | Tipo<br>humo de Energia  | * | Nome do<br>Ficheiro<br>unnamed (2).jpg<br>v.2<br>minutes 2020-<br>10-15 COM<br>CMO Horizontal<br>Questions.pdf |

Figura 8 – Pesquisa de CAE

Na eventualidade do código CAE não existir, devem enviar e-mail para <u>Isencao.CAV@ifap.pt</u> dando nota dessa situação, para que seja criado código correspondente.

✓ Tipo de empresa

Entende-se por empresa qualquer entidade que, independentemente da sua forma jurídica, exerce uma atividade económica. São, nomeadamente, consideradas como tal as entidades que exercem uma atividade artesanal ou outras atividades a título individual ou familiar, as sociedades de pessoas ou as associações que exercem regularmente uma atividade económica.

Assim, de acordo com o disposto no n.º 2 do artigo 2.º do Regulamento (UE) n.º 1407/2013 da Comissão, de 18 de dezembro, relativo aos auxílios de minimis, o conceito de:

"Empresa única" inclui todas as empresas, entendidas como explicitado no primeiro parágrafo, que têm, entre si, pelo menos uma das seguintes relações:

(a) Uma empresa detém a maioria dos direitos de voto dos acionistas ou sócios de outra empresa;

(b) Uma empresa tem o direito de nomear ou exonerar uma maioria dos membros do órgão de administração, de direção ou de fiscalização de outra empresa;

(c) Uma empresa tem o direito de exercer influência dominante sobre outra empresa por força de um contrato, com ela celebrado, ou por força de uma cláusula dos estatutos desta última empresa;

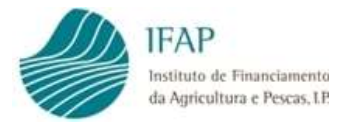

(d) Uma empresa acionista ou sócia de outra empresa controla sozinha, por força de um acordo celebrado com outros acionistas ou sócios dessa outra empresa, uma maioria dos direitos de voto dos acionistas ou sócios desta última;

As empresas que tenham uma das relações referidas nas alíneas a) a d) do n.º 1 por intermédio de uma ou várias outras empresas são igualmente consideradas como uma empresa única.

"Empresa autónoma" quando não se verifiquem as relações descritas acima.

Em caso de dúvida, recomenda-se a leitura do documento no site da Autoridade da Coesão (ADC), no link:

http://pme.aeportugal.pt/downloads/COMPETE/ADC Manual Auxilios de Minimis.pdf

Assim, para efeitos de preenchimento deste campo, em modo de edição deve selecionar uma das opções constantes da caixa de texto, como na figura seguinte:

| andidatura Declaração de Co        | ompromisso Erros/Avisos 3              |                 |   |
|------------------------------------|----------------------------------------|-----------------|---|
|                                    |                                        |                 |   |
| Tipo de Candidato                  |                                        |                 |   |
| Atividado Agrícola/Boguária        |                                        |                 |   |
| Auvidade Agricola/Fecdaria         | Ŧ                                      |                 |   |
|                                    |                                        |                 |   |
| Atividade Económica (CAE)          |                                        |                 |   |
| 0111 - Cerealicultura (excepto arr | oz), leguminosas secas e sementes ol 🔻 |                 |   |
|                                    |                                        |                 |   |
| Tipo de Empresa                    |                                        |                 |   |
| Empresa Única                      | ÷                                      |                 |   |
| Escolha o tino de Empresa          |                                        |                 |   |
| Empresa Única                      |                                        |                 |   |
| Empresa Autónoma                   |                                        |                 |   |
| NIPC Associados                    |                                        |                 |   |
| In CASSOCIACOS                     |                                        |                 |   |
|                                    | NIF                                    | Nome/Designação |   |
| Registos não encontrados           |                                        |                 |   |
|                                    |                                        |                 |   |
| +                                  |                                        |                 |   |
|                                    |                                        |                 | - |
|                                    |                                        |                 |   |

Códigos de Pontos de Entrega

Figura 9 – Tipo de empresa

Se o requerente configurar uma situação de ser classificada como empresa única, deve indicar os NIPC das empresas que estão associadas na caixa respetiva, bem como o Nome/Designação dessa entidade.

Para esse efeito, após efetuar guardar após seleção do tipo de empresa, deve entrar novamente em modo de edição, e clicar no botão da caixa de NIPC associados, como destacado na figura anterior.

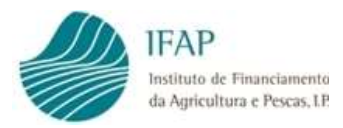

| lar Cancelar |                                                            |                                              |                                     | /                                |             |                                      |                                                                               |
|--------------|------------------------------------------------------------|----------------------------------------------|-------------------------------------|----------------------------------|-------------|--------------------------------------|-------------------------------------------------------------------------------|
| IIPC Asso    | ociados                                                    |                                              |                                     |                                  |             |                                      |                                                                               |
|              | NI                                                         | F                                            |                                     |                                  | Nor         | me/Designação                        |                                                                               |
| 12           | 123456789                                                  |                                              | a                                   | ivbs                             |             |                                      |                                                                               |
|              |                                                            |                                              |                                     |                                  |             |                                      |                                                                               |
|              |                                                            |                                              |                                     |                                  |             |                                      |                                                                               |
| +            |                                                            |                                              |                                     |                                  |             |                                      |                                                                               |
| +            |                                                            |                                              |                                     |                                  |             |                                      |                                                                               |
| ódigos d     | e Pontos de Entreg                                         | ga                                           |                                     |                                  |             |                                      |                                                                               |
| ódigos d     | e Pontos de Entreg<br>Nº CPE                               | <b>3</b><br>Utilização do<br>Contador        | Fornecedor<br>Energia               | Data<br>Inicio                   | Data<br>Fim | Tipo                                 | Nome do Ficheiro                                                              |
| ódigos d     | e Pontos de Entreg<br>N.º CPE<br>PT00111111111111111111111 | 33<br>Utilização do<br>Contador<br>Exclusivo | Fornecedor<br>Energia<br>Galp Power | Data<br>Inicio<br>2022-<br>04-13 | Data<br>Fim | Tipo<br>Fatura de Consumo de Energia | Nome do Ficheiro<br>S_2762450 2022-04-04 minutes Grex CMO Animal products.doc |

Figura 10 – Guardar informação de empresas associadas

Caso existam mais entidades associadas, clicar novamente em para acrescentar nova linha, devendo gerar tantos registos, quantas as empresas associadas. Concluído o registo de empresas associadas, clicar em para guardar informação

✓ Códigos de Pontos de Entrega

Devem ser identificados os contadores de fornecimento de energia, compatíveis com a utilização no âmbito das atividades referidas no n.º 2 do art.º 3.º da Portaria n.º 113/2022, de 14 de março.

Para iniciar o registo de CPE, deverá clicar em **en 1**, que irá abrir linha para preenchimento, tal como indicado nas figuras seguintes:

| didatura Declaração d      | e Compromisso I     | Erros/Avisos           |                    |             |          |      |                  |
|----------------------------|---------------------|------------------------|--------------------|-------------|----------|------|------------------|
|                            |                     |                        |                    |             |          |      |                  |
| o de Candidato             |                     |                        |                    |             |          |      |                  |
| ividade Agrícola/Pecuária  |                     | ¢                      |                    |             |          |      |                  |
| /idade Económica (CAE)     |                     |                        |                    |             |          |      |                  |
| 112 - Cultura de leguminos | as secas e sementes | oleaginasas            |                    |             |          |      |                  |
|                            | /                   |                        |                    |             |          |      |                  |
| ódigos de Pont             | tos de Entre        | -ga                    |                    |             |          |      |                  |
| builges ac i elli          |                     | -94                    |                    |             |          |      |                  |
|                            | N.º CPE             | Utilização do Contador | Fornecedor Energia | Data Início | Data Fim | Тіро | Nome do Ficheiro |
| tegistos na encontrados    | 3                   |                        |                    |             |          |      |                  |
|                            |                     |                        |                    |             |          |      |                  |

Figura 11 – Ação para criar linha de preenchimento

l

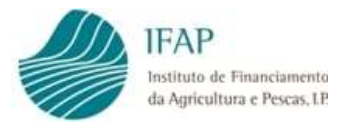

| didatura Declar                     | ação de Compromisso                                    | Erros/Avisos                                                     |                            |             |          |                                           |    |
|-------------------------------------|--------------------------------------------------------|------------------------------------------------------------------|----------------------------|-------------|----------|-------------------------------------------|----|
| o de Candidato                      |                                                        |                                                                  |                            |             |          |                                           |    |
| ividade Agrícola/Pe                 | cuária                                                 | \$                                                               |                            |             |          |                                           |    |
| vidade Económica                    | (CAE)                                                  |                                                                  |                            |             |          |                                           |    |
|                                     |                                                        |                                                                  |                            |             |          |                                           |    |
| 112 - Cultura de leg                | uminosas secas e sementes                              | s oleaginosas                                                    |                            |             |          |                                           |    |
| i12 - Cultura de leg                | minosas secas e sementes<br>Pontos de Entr<br>N.º CPE  | ega<br>Utilização do Contador                                    | Fornecedor Energia         | Data Início | Data Fim | Тіро                                      |    |
| iniz - Cultura de leg               | minosas secas e sementes<br>Pontos de Entr<br>N.º CPE  | ega<br>Utilização do Contador<br>Escolha a Utilização do Contado | Fornecedor Energia<br>NIF: | Data Inicio | Data Fim | Tipo                                      |    |
| i12 - Cultura de leg<br>ódigos de l | uminosas socas e sementes<br>Pontos de Entr<br>N.º CPE | ega<br>Utilização do Contador<br>Escolha a Utilização do Contade | Fornecedor Energia<br>NIF: | Data Inicio | Data Fim | Tipo<br>+<br>Fatura de Consumo de Energia | \$ |

Figura 12 – Linha de preenchimento "aberta", depois de clicar em

Deve ser preenchida a seguinte informação:

N.º CPE – código de identificação do contador, que vem devidamente referenciado

na fatura da energia, deve registar manualmente a informação do CPE.

Este código é composto por 20 dígitos alfanuméricos, com a seguinte composição:

2 primeiras posições - Código do país - no caso do CPE Portugal, começará por "PT";

4 posições seguintes - Código referente ao Operador de Rede, corresponde a indicação numérica entre 0001 e 0014;

12 posições seguintes – campo numérico, com algoritmos únicos;

Duas últimas posições - duas letras maiúsculas.

Ex: PT 0002 11111111111 XY

 Utilização do contador – caixa de seleção, sendo obrigatório indicar se a utilização do CPE é exclusiva para as atividades agrícolas/pecuárias, ou maioritariamente destinado a essas atividades.

<u>CPE cuja utilização não cumpra estes requisitos, não devem ser declarados,</u> <u>atendendo que não serão elegíveis para este apoio</u>.

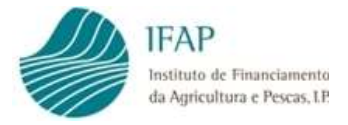

 Fornecedor de Energia – caixa de seleção, contendo os fornecedores registados no IFAP, no âmbito da isenção de contribuição audiovisual.

Deve ser registado o número de identificação fiscal do fornecedor, sendo automaticamente preenchida a designação da entidade fornecedora.

Na eventualidade do pedido reportar a entidade não registada, deve ser enviado mail para <u>Isencao.CAV@ifap.pt</u>, identificando o fornecedor que pretendem inscrever.

Recomenda-se especial atenção ao preenchimento destes dois campos, a indicação errada do CPE e/ou fornecedor, impede o IFAP de obter dados junto da respetiva entidade, ficando inviabilizado o pagamento do apoio.

- Data início serve para indicar o início do contrato a que reporta o pedido de apoio.
   Se contrato for anterior a 01 de janeiro, deve ser colocada essa data e o ano de apoio. Se for posterior, colocam data em que iniciou fornecimento para o CPE indicado;
- Data fim serve para indicar o final do contrato a que se candidata, caso exista alteração de fornecedor no ano de candidatura. Se o contrato se mantém ativo até final do ano civil, não carece de preenchimento. Se for anterior, colocam data em que finalizou o fornecimento para o CPE indicado.
- Tipo de upload será obrigatório efetuar upload de uma fatura de consumo do ano em curso, para efeitos de suporte a eventuais ações de controlo sobre o CPE/candidatura. Na ausência de fatura, deverá ser efetuado upload do contrato com a empresa fornecedora de energia.

Para efetuar o upload de documento, deverá clicar em **a**, na coluna do "Documento"

| ndidatura Declaração de Compromisso                              | o Erros/Avisos               |             |          |      |                        |
|------------------------------------------------------------------|------------------------------|-------------|----------|------|------------------------|
|                                                                  |                              |             |          |      |                        |
| po de Candidato                                                  |                              |             |          |      |                        |
| tividade Agrícola/Pecuária                                       | \$                           |             |          |      |                        |
| tividade Económica (CAE)                                         |                              |             |          |      |                        |
| 11 - Culturas temporárias                                        | -                            |             |          |      |                        |
|                                                                  |                              |             |          |      |                        |
|                                                                  |                              |             |          |      |                        |
| ódigos de Pontos de El                                           | ntrega                       |             |          |      |                        |
| iódigos de Pontos de El                                          | ntrega                       | Data Inicio | Data Fim | Time | Nome                   |
| <b>Ódigos de Pontos de El</b><br>Utilização do Contador          | ntrega<br>Fornecedor Energia | Data Inicio | Data Fim | Тіро | Nome<br>do<br>Ficheiro |
| <b>Ódigos de Pontos de El</b><br>Utilização do Contador          | Fornecedor Energia           | Data Inicio | Data Fim | Тіро | Nome<br>do<br>Ficheiro |
| Códigos de Pontos de El<br>Utilização do Contador<br>Exclusivo • | Fornecedor Energia<br>NIF:   | Data Inicio | Data Fim | Tipo | Nome<br>do<br>Ficheiro |

Figura 13 – Abrir caixa para upload

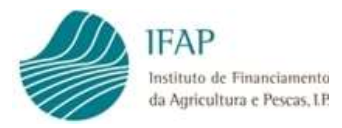

#### Será disponibilizada uma caixa para selecionar localização do ficheiro:

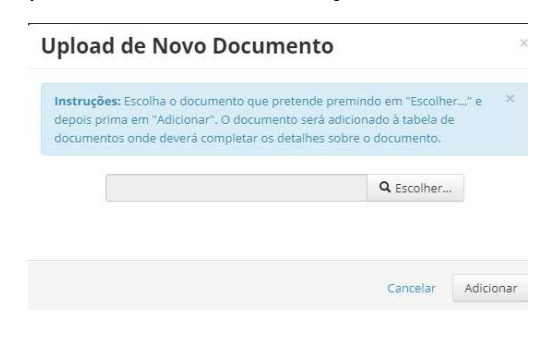

Figura 14 – Caixa para upload

Ao clicar na caixa de seleção em escolher., irá disponibilizar as drives do computador para selecionar o ficheiro de suporte:

| riganizar i riora pasta        |                                          |                  |                   |          | (⊞ ▼ | - 11 |  |
|--------------------------------|------------------------------------------|------------------|-------------------|----------|------|------|--|
| 👉 Favoritos                    | Nome                                     | Data modificação | Тіро              | Tamanho  |      |      |  |
| Ambiente de trabalho           | R extrato conta capital odf odf          | 13-11-2020 10:59 | Adobe Acrobat D   | 40 KB    |      |      |  |
| Second Localizações            | Nota Explicativa da VPC.XLS              | 13-11-2020 10:32 | Folha Cálculo Mic | 29 KB    |      |      |  |
| Transferências                 | Registo Contabilistico sector vinho ANO  | 13-11-2020 10:29 | Adobe Acrobat D   | 163 KB   |      |      |  |
|                                | A 2020-11-19 Agenda Animal Products (1)  | 13-11-2020 09:58 | Adobe Acrobat D   | 188 KB   |      |      |  |
| Bibliotecas                    | A minutes 2020-10-15 COM CMO Horizont    | 11-11-2020 11:47 | Adobe Acrobat D   | 545 KB   |      |      |  |
| Documentos                     | Minutes 2020-10-15 COM CMO Horizont      | 11-11-2020 11:46 | Adobe Acrobat D   | 545 KB   |      |      |  |
| Imagens                        | Point 5.1 EU school scheme implementi    | 11-11-2020 11:14 | Adobe Acrobat D   | 233 KB   |      |      |  |
| 🚽 Música                       | Regime escolar solicitação de orientaçõe | 10-11-2020 12:54 | Item do Outlook   | 90 KB    |      |      |  |
| 😸 Videos                       | FW Contribuição para o audiovisual (CA   | 10-11-2020 12:51 | Item do Outlook   | 157 KB   |      |      |  |
|                                | Ares(2020)6515345_Note to Delegates-FV   | 10-11-2020 11:28 | Adobe Acrobat D   | 279 KB   |      |      |  |
| E Computador                   | A 3.ISAMM Updates_November_2020-rev (    | 10-11-2020 11:18 | Adobe Acrobat D   | 561 KB   |      |      |  |
| Sisco Local (C:)               | A 3.ISAMM Updates_November_2020-rev.pdf  | 10-11-2020 11:14 | Adobe Acrobat D   | 561 KB   |      |      |  |
| 😪 aplint (\\swin43) (K:)       | COMM Agenda (1).pdf                      | 10-11-2020 10:33 | Adobe Acrobat D   | 149 KB   |      |      |  |
| APPL-CONF (\\swin43) (L:)      | COMM Agenda.pdf                          | 10-11-2020 10:33 | Adobe Acrobat D   | 149 KB   |      |      |  |
| 🖵 aplica\$ (\\Isw0043) (M:)    | 🧧 gasóleo colorido.msg                   | 04-11-2020 17:45 | Item do Outlook   | 57 KB    |      |      |  |
| 🖵 vpoliv (\\lsw0043\spp\$) (O: | RFE- esclarecimento.msg                  | 04-11-2020 17:44 | Item do Outlook   | 73 KB    |      |      |  |
| 🖵 dfs\$ (\\Isw0043) (P:)       | Esclarecimento (1).msg                   | 04-11-2020 17:41 | Item do Outlook   | 85 KB    |      |      |  |
| 🖵 SCF\$ (\\lsw0043) (U:)       | Esclarecimento.msg                       | 04-11-2020 17:40 | Item do Outlook   | 85 KB    |      |      |  |
|                                | 🖂 S 11248 AGR 20 - FEAGA Relatório ¿ FRU | 04-11-2020 17:39 | Item do Outlook   | 8.423 KB |      |      |  |
| 📮 Rede                         | DF_SAIDA_006205-2020.doc                 | 04-11-2020 12:30 | Documento do Mi   | 143 KB   |      |      |  |
|                                | Point_5.1_EU school scheme implementi    | 04-11-2020 10:20 | Adobe Acrobat D   | 233 KB   |      |      |  |
|                                | Point_5.1_EU school scheme implementi    | 04-11-2020 10:10 | Adobe Acrobat D   | 233 KB   |      |      |  |
|                                | escolas.xls                              | 30-10-2020 15:51 | Folha Cálculo Mic | 26 KB    |      |      |  |

Figura 15 – Caixa seleção de ficheiro

Selecionando o ficheiro e clicando em emercial, irá preencher a caixa de upload com a indicação do

ficheiro selecionado, para finalizar a ação deve clicar em

| Uplo                      | ad de Novo Documento                                                                                                    | $\backslash$                                                      | ×      |
|---------------------------|----------------------------------------------------------------------------------------------------|-------------------------------------------------------------------|--------|
| Instru<br>depois<br>docum | ições: Escolha o documento que pretende pri<br>s prima em "Adicionar". O documento será ad<br>nentos onde deverá completar os detalhes so | emindo em "Escolher" e<br>icionado à abela de<br>bre o documento. | ×      |
|                           | C:\fakepath\COMM Agenda (1).pdf                                                                                                    | Q Escolher                                                        |        |
|                           |                                                                                                    | Cancelar Adi                                                      | cionar |

Figura 16 – Caixa com ficheiro selecionado

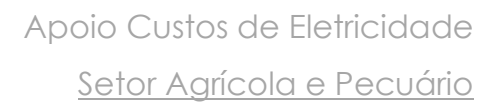

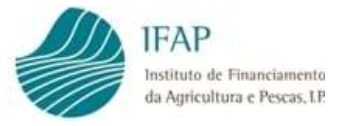

Apenas é admissível um upload por linha de registo, deve assegurar-se que, previamente, criou uma imagem única da fatura, para posterior inserção no formulário.

Se a ação de upload, foi corretamente realizada, na linha aparece preenchida a coluna "Nome do Ficheiro", com a designação do documento.

• Nome do ficheiro – identificação do upload, o sistema preenche automaticamente.

## Para que a informação de cada linha de CPE fique finalizada, terá de ser clicado em 🥤, e a linha deixa de estar em modo de edição:

|                   |                                |                               |             | Uterna a | aiteração em <b>(Sem d</b> | ata alteração) por (Sem a |
|-------------------|--------------------------------|-------------------------------|-------------|----------|----------------------------|---------------------------|
| Candidatura       | Declaração de Compromisso — Fr | ros/Avisos                    |             |          |                            |                           |
|                   |                                |                               |             |          |                            |                           |
|                   |                                |                               |             |          |                            |                           |
| Tipo de Candid    | ato                            |                               |             |          |                            |                           |
| Atividade Agric   | iola 🗘                         |                               |             |          |                            |                           |
| Atividade Econ    | ómica (CAE)                    |                               |             |          |                            |                           |
| 01210 - Viticultu | ira                            |                               |             |          |                            |                           |
|                   |                                |                               |             |          |                            |                           |
| Códigos           | de Pontos de Entre             | ga                            |             |          |                            |                           |
| 0                 |                                | 5                             |             |          |                            |                           |
|                   | N.º CPE                        | Fornecedor Energia            | Data Inicio | Data Fim | Potência<br>Contratada     | Тір                       |
|                   |                                |                               |             |          | (Kva)                      |                           |
|                   |                                |                               |             |          |                            | +                         |
| K                 | DT 12/3/23/2                   | Casa do Dovo de Valondo do VA | 2020-07-01  |          | 12.6                       |                           |
| * ?               | PT 124342342                   | Casa do Povo de Valongo do Vo | 2020-07-01  |          | 12,5                       | Fatura de Consumo         |
| ¥ ?               | PT 124342342                   | Casa do Povo de Valongo do Vo | 2020-07-01  |          | 12,5                       | Fatura de Consumo         |
| +                 | PT 124342342                   | Casa do Povo de Valongo do Vo | 2020-07-01  |          | 12,5                       | Fatura de Consumo         |
| +                 | PT 124342342                   | Casa do Povo de Valongo do V¢ | 2020-07-01  |          | 12,5                       | Fatura de Consumo         |

## O símbolo , elimina a informação recolhida, quando em modo de edição de linha.

Pode acrescentar tantos CPE como os pretendidos, bastará clicar em **estantes**, o qual apenas fica ativo depois de preenchida e finalizada a recolha da informação de cada linha.

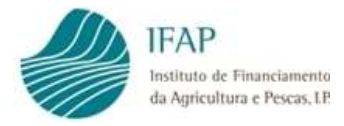

Depois de guardada a informação de CPE, se pretender eliminar alguma linha que já foi guardada a informação, deve clicar no símbolo que se encontra no início dessa informação:

| Jidatura Declaração de Compror                | misso Erros/A                                                                 | lisos                            |          |                                         |                                                |                                               |
|-----------------------------------------------|-------------------------------------------------------------------------------|----------------------------------|----------|-----------------------------------------|------------------------------------------------|-----------------------------------------------|
|                                               | /                                                                             |                                  |          |                                         |                                                |                                               |
|                                               |                                                                               |                                  |          |                                         |                                                |                                               |
| de Candidato                                  |                                                                               |                                  |          |                                         |                                                |                                               |
| vidade Agrícola 🗘                             |                                                                               |                                  |          |                                         |                                                |                                               |
| idada Essañínica (CAE)                        |                                                                               |                                  |          |                                         |                                                |                                               |
| dade Economica (CAE)                          |                                                                               |                                  |          |                                         |                                                |                                               |
| 10 Material                                   | /                                                                             |                                  |          |                                         |                                                |                                               |
| To - Vilicultura                              |                                                                               |                                  |          |                                         |                                                |                                               |
| To - Vilicultura                              |                                                                               |                                  |          |                                         |                                                |                                               |
| digos de Pontos de                            | Entroga                                                                       |                                  |          |                                         |                                                |                                               |
| digos de Pontos de                            | e Entrega                                                                     |                                  |          |                                         |                                                |                                               |
| digos de Pontzis de                           | Entrega                                                                       |                                  |          | Potência                                |                                                | Nome de                                       |
| digos de Pontzs de                            | Entrega<br>Fornecedor<br>Energia                                              | Data Início                      | Data Fim | Potência<br>Contratada                  | Тіро                                           | Nome do<br>Ficheiro                           |
| digos de Pontos de                            | Entrega<br>Fornecedor<br>Energia                                              | Data Início                      | Data Fim | Potência<br>Contratada<br>(Kva)         | Тіро                                           | Nome do<br>Ficheiro                           |
| digos de Pontos de                            | Entrega<br>Fornecedor<br>Energia                                              | Data Início                      | Data Fim | Potência<br>Contratada<br>(Kva)         | Tipo<br>+                                      | Nome do<br>Ficheiro                           |
| digos de Pontos de<br>N.º CPE                 | Entrega<br>Fornecedor<br>Energia<br>Casa do<br>Povo de<br>Valongo do          | Data Inicio                      | Data Fim | Potència<br>Contratada<br>(Kva)<br>12.5 | Tipo<br>+<br>Fatura de Consumo de Enerola +    | Nome do<br>Ficheiro<br>COMM Agenda<br>(1).pdf |
| digos de Pontos de<br>N.º CPE<br>PT 124342342 | Entrega<br>Fornecedor<br>Energia<br>Casa do<br>Povo de<br>Valongo do<br>Vouga | Data Inicio           2020-07-01 | Data Fim | Potência<br>Contratada<br>(Kva)<br>12.5 | Tipo<br>Tipo<br>Fatura de Consumo de Energia 🗧 | Nome do<br>Ficheiro<br>COMM Agenda<br>(1).pdf |

Figura 18 – Eliminar o registo de uma linha

Alerta-se ainda que a informação recolhida, apenas fica registada no sistema, quando efetuado

|                                                                                  | r                                                                  |                                                                               |                             |          |                                         |                                        |                                               |
|----------------------------------------------------------------------------------|--------------------------------------------------------------------|-------------------------------------------------------------------------------|-----------------------------|----------|-----------------------------------------|----------------------------------------|-----------------------------------------------|
|                                                                                  |                                                                    |                                                                               |                             |          |                                         |                                        |                                               |
|                                                                                  |                                                                    |                                                                               |                             |          |                                         |                                        |                                               |
| Jidatura D                                                                       | eclaração de Compror                                               | nisso Erros/Av                                                                | lisos                       |          |                                         |                                        |                                               |
|                                                                                  |                                                                    |                                                                               |                             |          |                                         |                                        |                                               |
| 1                                                                                | #2525                                                              |                                                                               |                             |          |                                         |                                        |                                               |
| o de Candida<br>ividade Agríco                                                   | to<br>la 🗘                                                         |                                                                               |                             |          |                                         |                                        |                                               |
| o de Candida<br>ividade Agríco<br>vidade Econó                                   | la 🗘                                                               |                                                                               |                             |          |                                         |                                        |                                               |
| o de Candida<br>ividade Agríco<br>/idade Econó<br>210 - Viticultur               | la +<br>mica (CAE)                                                 |                                                                               | •                           |          |                                         |                                        |                                               |
| o de Candida<br>Ividade Agríco<br>Vidade Econó<br>210 - Viticultur<br>Ódigos c   | ia +<br>mica (CAE)<br>a<br>le Pontos de                            | Entrega                                                                       | •                           |          |                                         |                                        |                                               |
| o de Candida<br>Ividade Agríco<br>Vidade Econó<br>210 - Viticultur<br>Ódigos c   | ia •<br>mica (CAE)<br>a<br>le Pontos de<br>N.° CPE                 | Entrega<br>Fornecedor<br>Energia                                              | •<br>Data Início            | Data Fim | Potência<br>Contratada<br>(Kva)         | Тіро                                   | Nome do<br>Ficheiro                           |
| o de Candida<br>ividade Agríco<br>vidade Econó<br>210 - Viticultur<br>Ódigos c   | ia ¢<br>mica (CAE)<br>a<br>le Pontos de<br>N.º CPE                 | Entrega<br>Fornecedor<br>Energia<br>Casa do<br>Boyo de                        | Data Início                 | Data Fim | Potência<br>Contratada<br>(Kva)         | Tipo                                   | Nome do<br>Ficheiro                           |
| o de Candida<br>tividade Agríco<br>vidade Econó<br>1210 - Viticultur<br>Ódigos c | ia •<br>mica (CAE)<br>a<br>Ie Pontos de<br>N.º CPE<br>PT 124342342 | Entrega<br>Fornecedor<br>Energia<br>Casa do<br>Povo de<br>Valongo do<br>Vouga | ▼<br>Data Início 2020-07-01 | Data Fim | Potência<br>Contratada<br>(Kva)<br>12.5 | Tipo<br>Fatura de Consumo de Energia 🔹 | Nome do<br>Ficheiro<br>COMM Agenda<br>(1).pdf |

"Guardar" em cada separador.

Figura 19 – Guardar informação de separador

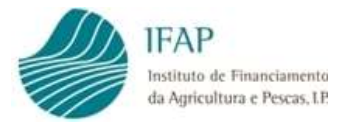

Assim, antes de sair do documento, deve assegurar que clicou em "Guardar", para garantir que a informação fica gravada no sistema.

Alerta-se que o botão **sendo** passível de ser recuperada a informação:

|            | validar  | Submeter       | Eliminar | Sair         | 2 | Atualizar |
|------------|----------|----------------|----------|--------------|---|-----------|
|            |          |                |          |              |   |           |
| T          |          |                |          |              |   |           |
| E          |          |                |          |              |   |           |
|            |          |                |          |              |   |           |
|            |          |                |          |              |   |           |
| Candidatur | a Declar | ação de Compre | omisso   | Erros/Avisos |   |           |
|            |          |                |          |              |   |           |
|            |          |                |          |              |   |           |

## 3.3 Declaração de Compromisso

Este separador é composto por um texto, não editável, que contém declaração de compromisso, relativamente à veracidade da informação prestada.

Sendo de destacar os seguintes itens:

No ponto 4, é concedida autorização ao IFAP, para consultar a Segurança Social e Autoridade Tributária no âmbito do presente apoio, para efeitos de confirmação de ausência de dívida para com aquelas entidades.

No ponto 5 é ainda prestado consentimento para o IFAP poder consultar os fornecedores de energia, para efeitos de obtenção dos dados de consumo dos CPE indicados.

A aceitação destas condições e autorizações é vinculativa para efeitos de acesso a este apoio.

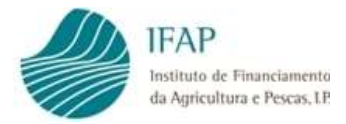

# Assim, depois de leitura atenta do texto, e pretendendo manter a candidatura a este apoio, deve ser clicado o botão \_\_\_\_\_:

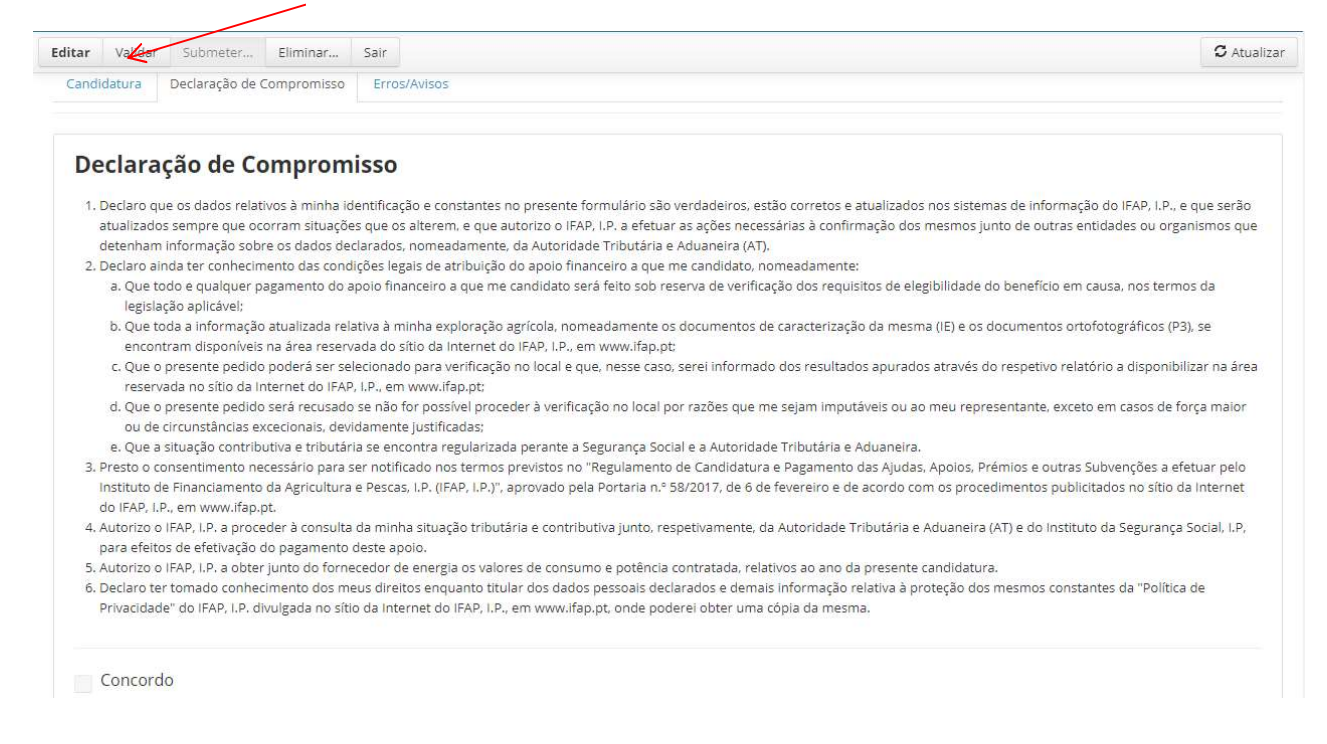

Figura 21 – Separador Declaração de Compromisso

Ficará disponível a check-box no final da página (retângulo vermelho na figura seguinte).

Clicando no quadrado que antecede "Concordo", o mesmo apresentar-se-á preenchido com

Concordo , como mostrado na figura infra:

| Declara                  | in de Compromisso                                                                                                    |
|--------------------------|----------------------------------------------------------------------------------------------------|
| Deciare                  |                                                                                                    |
| 1. Declaro d             | os dados relativos à minha identificação e constantes no presente formulário são verdadeiros, estão corretos e atualizados nos sistemas de informação do IFAP, I.P., e que serã                                                                                                    |
| atualizad                | empre que ocorram situações que os alterem, e que autorizo o IFAP, i.P. a efetuar as ações necessárias à confirmação dos mesmos junto de outras entidades ou organismos q                                                                                                    |
| detenhar                 | ormação sobre os dados declarados, nomeadamente, da Autoridade Tributária e Aduaneira (AT).                                                                                                    |
| 2. Declaro a             | a ter conhecimento das condições legais de atribuição do apoio financeiro a que me candidato, nomeadamente:                                                                                                    |
| a. Que<br>legis          | e qualquer pagamento do apoio financeiro a que me candidato será feito sob reserva de verificação dos requisitos de elegibilidade do benefício em causa, nos termos da<br>o aplicável;                                                                                               |
| b. Que                   | a informação atualizada relativa à minha exploração agrícola, nomeadamente os documentos de caracterização da mesma (IE) e os documentos ortofotográficos (P3), se                                                                                                    |
| enco                     | m disponíveis na área reservada do sítio da Internet do IFAP, I.P., em www.ifap.pt:                                                                                                    |
| c. Que<br>rese           | esente pedido poderá ser selecionado para verificação no local e que, nesse caso, serei informado dos resultados apurados através do respetivo relatório a disponibilizar na ár<br>a no sítio da Internet do IFAP, I.P., em www.ifap.pt;                                             |
| d. Que<br>ou d           | esente pedido será recusado se não for possível proceder à verificação no local por razões que me sejam imputáveis ou ao meu representante, exceto em casos de força maio<br>cunstâncias excecionais, devidamente justificadas;                                                      |
| e. Que                   | uação contributiva e tributária se encontra regularizada perante a Segurança Social e a Autoridade Tributária e Aduaneira.                                                                                                    |
| 3. Presto o              | entimento necessário para ser notificado nos termos previstos no "Regulamento de Candidatura e Pagamento das Ajudas, Apoios, Prémios e outras Subvenções a efetuar pelo                                                                                                    |
| Instituto<br>do IFAP,    | inanciamento da Agricultura e Pescas, I.P. (IFAP, I.P.)", aprovado pela Portaria n.º 58/2017, de 6 de fevereiro e de acordo com os procedimentos publicitados no sítio da Interne<br>em www.ifap.pt.                                                                                 |
| 4. Autorizo<br>para efei | AP, I.P. a proceder à consulta da minha situação tributária e contributiva junto, respetivamente, da Autoridade Tributária e Aduaneira (AT) e do Instituto da Segurança Social, I.P<br>le efetivação do pagamento deste apoio.                                                       |
| 5. Autorizo              | NP. I.P. a obter junto do fornecedor de energia os valores de consumo e potência contratada, relativos ao ano da presente candidatura.                                                                                                    |
| 6. Declaro t             | mado conhecimento dos meus direitos enquanto titular dos dados pessoais declarados e demais informação relativa à proteção dos mesmos constantes da "Política de<br>do ISAP L.P. divulgada no sítio da Internet do ISAP L.P. em volve lígan no node noderei obter uma cônia da mesma |

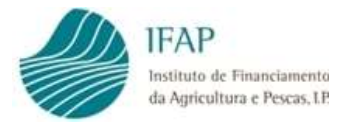

À semelhança do separador inicial, a informação aqui recolhida apenas fica registada no sistema, quando efetuado "Guardar", no topo do formulário.3.4 Validação do Formulário

Depois de devidamente preenchidos os dois separadores que o constituem, o formulário encontrar-se-á em condições de ser submetido no sistema. Para tal, deve começar por clicar em encontrar-se-á em condições de ser submetido no sistema. Para tal, deve começar por clicar em edição:

| Editar Validar Submeter Eliminar Sair             | C Atualiza |
|---------------------------------------------------|------------|
|                                                   |            |
|                                                   |            |
|                                                   |            |
|                                                   |            |
|                                                   |            |
| andidatura Declaração de Compromisso Erros/Avisos |            |
|                                                   |            |
| Tipo de Condidato                                 |            |
| npo de Candidato                                  |            |

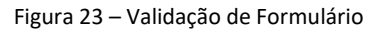

Se o formulário tiver erros, será mostrada a mensagem que o documento não se encontra válido, como indicado na figura infra

|            | custos com a | I Menu        |             |
|------------|--------------|---------------|-------------|
| ditar Vali | dar Submeter | Eliminar Sair | C Atualizar |
|            |              |               |             |
|            |              |               |             |
|            |              |               |             |
|            |              |               |             |

Figura 24 – Mensagem de Formulário com Erros

Deve consultar o separador de erros, identificar a informação que se encontra incorreta ou não preenchida.

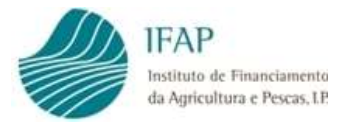

Na linha de erro, ao clicar sobre o texto inscrito na coluna origem, será encaminhado para o separador respetivo. Aí deve fazer "Editar" e retificar ou preencher a informação, e efetuar "Guardar".

Alerta-se que, a validação para efeitos de minimis, obriga à comunicação aquela entidade dos dados relativos a contactos do beneficiário, nomeadamente do telefone e e-mail. Assim sendo, a ausência do preenchimento desses dados no IB, inviabiliza a submissão do formulário, carecendo da devida retificação da informação registada no IB

Deve voltar a efetuar a ação de e, se o formulário não tiver erros, será dada mensagem a indicar que o documento foi validado com sucesso, como ilustrado na figura infra:

| ooio a | aos cus | tos com a | eletricid | le  | III Menu    |
|--------|---------|-----------|-----------|-----|-------------|
| Editar | Validar | Submeter  | Eliminar  | sir | C Atualizat |

Figura 25 – Mensagem de Formulário sem Erros

#### 3.4 Submissão do Formulário

Considerando que o IFAP não irá rececionar formulários em papel, deve ser anexado a este formulário o documento assinado pelo requerente, ou representantes, tratando-se de candidaturas relativas a entidades coletivas.

Assim, após o documento estar válido, será disponibilizado o botão

| A Por favor, faça upload do Formulário Assinado.                                 | ×           |
|----------------------------------------------------------------------------------|-------------|
| O documento foi validado com sucesso.                                            | ×           |
| Editar Valldar Submeter Imprimir                                                 | C Atualizar |
| Fipo de documento: /<br>Nome: <b>NOME DO NII</b><br>Estado: <b>Válido (3)</b> Va |             |
| Candidatura Declaração de Compromisso Erros/Ávisos                               |             |
| Declaração de Compromisso                                                        |             |

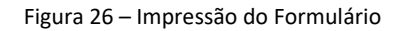

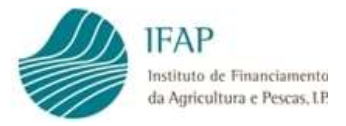

Esse documento deverá ser devidamente assinado e guardado no computador, habilitando a realização do respetivo upload, para efeitos de submissão do formulário, para tal, no inferior do separador da declaração de compromisso, encontra-se disponível a caixa para upload deste documento, devo ser colocado o documento em modo de edição, ficando disponível o botão **H**, da figura infra:

| ardar          | Cancelar                                                                              |                                                                 |                                         |                   |                                                                                                    |
|----------------|---------------------------------------------------------------------------------------|-----------------------------------------------------------------|-----------------------------------------|-------------------|----------------------------------------------------------------------------------------------------|
|                | em www.ifap.pt;                                                                       |                                                                 |                                         |                   |                                                                                                    |
| d.             | . Que o presente pedido será recusado se<br>devidamente iustificadas:                 | não for possível proceder à ve                                  | rificação no local por razões que n     | ne sejam imputá   | veis ou ao meu representante, exceto em casos de força maior ou de circunstâncias excecionais,                                                                    |
| e.             | . Que a situação contributiva e tributária se                                         | e encontra regularizada perant                                  | e a Segurança Social e a Autoridao      | de Tributária e A | duaneira.                                                                                                    |
| 3. Pre         | sto o consentimento necessário para ser r                                             | notificado nos termos previstos                                 | s no "Regulamento de Candidatura        | a e Pagamento d   | as Ajudas, Apoios, Prémios e outras Subvenções a efetuar pelo Instituto de Financiamento da Agricultura e                                                         |
| 4. Aut         | corizo o IFAP, I.P. a proceder à consulta da                                          | minha situação tributária e co                                  | ntributiva junto, respetivamente, d     | a Autoridade Tr   | lo sido da internet do IFAF, I.F., em www.indp.pt.<br>butária e Aduaneira (AT) e do Instituto da Segurança Social, I.P., para efeitos de efetivação do pagamento. |
| 5 Aut          | orizo o IFAP T.P. a obter junto do forneced                                           | or de energia os valores de co                                  | nsumo e notência contratada, rela       | ativos ao ano da  | presente candidatura                                                                                                    |
| 6. Dec<br>Inte | claro ter tomado conhecimento dos meus<br>ernet do IFAP, I.P., em www.ifap.pt, onde p | direitos enquanto titular dos d<br>oderei obter uma cópia da me | ados pessoais declarados e dema<br>sma. | is informação re  | lativa à proteção dos mesmos constantes da "Política de Privacidade" do IFAP, I.P. divulgada no sítio da                                                          |
| Co             | ncordo                                                                                |                                                                 |                                         |                   |                                                                                                    |
| orr            | nulário Assinado                                                                      |                                                                 |                                         |                   |                                                                                                    |
|                |                                                                                       | Тіро                                                            | Nome do Ficheiro                        |                   |                                                                                                    |
|                |                                                                                       |                                                                 |                                         |                   |                                                                                                    |
|                | +                                                                                     |                                                                 |                                         |                   |                                                                                                    |
|                |                                                                                       |                                                                 |                                         |                   |                                                                                                    |

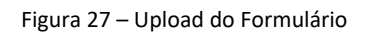

Clicando nesse botão, é disponibilizada uma caixa para selecionar documento assinado

|                                      |                                 | 2 |
|--------------------------------------|---------------------------------|---|
| oois prima em "Adicionar". O documer | nto será adicionado à tabela de |   |
| cumentos onde deverá completar os c  | detalhes sobre o documento.     |   |
|                                      |                                 |   |
|                                      | Q Escolher                      |   |
|                                      |                                 |   |
|                                      |                                 |   |
|                                      |                                 |   |

Figura 28 – Caixa seleção de ficheiro

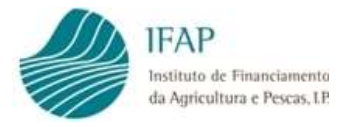

Ao clicar na caixa de seleção em escolher., irá disponibilizar as drives do computador para selecionar

#### o ficheiro de suporte:

| Irganizar 🔻 Nova pasta       |                                          |                  |                   |          | 100 - | 1 |
|------------------------------|------------------------------------------|------------------|-------------------|----------|-------|---|
| Eavoritos                    | Nome                                     | Data modificação | Тіро              | Tamanho  |       |   |
| Ambiente de trabalho         | A extrato conta canital odf .ndf         | 13-11-2020 10:59 | Adobe Acrobat D   | 40 KB    |       |   |
| 强 Localizações               | Nota Explicativa da VPC.XLS              | 13-11-2020 10:32 | Folha Cálculo Mic | 29 KB    |       |   |
| Transferências               | Registo Contabilistico sector vinho ANO  | 13-11-2020 10:29 | Adobe Acrobat D   | 163 KB   |       |   |
|                              | 2020-11-19 Agenda Animal Products (1)    | 13-11-2020 09:58 | Adobe Acrobat D   | 188 KB   |       |   |
| Bibliotecas                  | A minutes 2020-10-15 COM CMO Horizont    | 11-11-2020 11:47 | Adobe Acrobat D   | 545 KB   |       |   |
| Documentos                   | A minutes 2020-10-15 COM CMO Horizont    | 11-11-2020 11:46 | Adobe Acrobat D   | 545 KB   |       |   |
| E Imagens                    | Point 5.1 EU school scheme implementi    | 11-11-2020 11:14 | Adobe Acrobat D   | 233 KB   |       |   |
| 🚽 Música                     | Regime escolar solicitação de orientaçõe | 10-11-2020 12:54 | Item do Outlook   | 90 KB    |       |   |
| 😸 Videos                     | W Contribuição para o audiovisual (CA    | 10-11-2020 12:51 | Item do Outlook   | 157 KB   |       |   |
|                              | Ares(2020)6515345 Note to Delegates-FV   | 10-11-2020 11:28 | Adobe Acrobat D   | 279 KB   |       |   |
| E Computador                 | A 3.ISAMM Updates November 2020-rev (    | 10-11-2020 11:18 | Adobe Acrobat D   | 561 KB   |       |   |
| Sisco Local (C:)             | A 3.ISAMM Updates November 2020-rev.pdf  | 10-11-2020 11:14 | Adobe Acrobat D   | 561 KB   |       |   |
| 🖵 aplint (\\swin43) (K:)     | A COMM Agenda (1).pdf                    | 10-11-2020 10:33 | Adobe Acrobat D   | 149 KB   |       |   |
| APPL-CONF (\\swin43) (L:)    | COMM Agenda.pdf                          | 10-11-2020 10:33 | Adobe Acrobat D   | 149 KB   |       |   |
| aplica\$ (\\lsw0043) (M:)    | gasóleo colorido.msg                     | 04-11-2020 17:45 | Item do Outlook   | 57 KB    |       |   |
| vpoliv (\\lsw0043\spp\$) (0: | RFE- esclarecimento.msg                  | 04-11-2020 17:44 | Item do Outlook   | 73 KB    |       |   |
| 🖵 dfs\$ (\\Isw0043) (P:)     | Esclarecimento (1).msg                   | 04-11-2020 17:41 | Item do Outlook   | 85 KB    |       |   |
| SCF\$ (\\lsw0043) (U:)       | Esclarecimento.msg                       | 04-11-2020 17:40 | Item do Outlook   | 85 KB    |       |   |
|                              | S 11248 AGR 20 - FEAGA Relatório ; FRU   | 04-11-2020 17:39 | Item do Outlook   | 8.423 KB |       |   |
| 📮 Rede                       | DF_SAIDA_006205-2020.doc                 | 04-11-2020 12:30 | Documento do Mi   | 143 KB   |       |   |
|                              | Point_5.1_EU school scheme implementi    | 04-11-2020 10:20 | Adobe Acrobat D   | 233 KB   |       |   |
|                              | Point_5.1_EU school scheme implementi    | 04-11-2020 10:10 | Adobe Acrobat D   | 233 KB   |       |   |
|                              | I escolas.xls                            | 30-10-2020 15:51 | Folha Cálculo Mic | 26 KB    |       |   |

Figura 29– Seleção de ficheiro

Selecionando o ficheiro e clicando em emerciante, irá preencher a caixa de upload com a indicação do

| ficheiro | selecionado. | para | finalizar | а | acão | deve | clicar | em   |
|----------|--------------|------|-----------|---|------|------|--------|------|
| neneno   | sciecionado, | puru | manzai    | ч | uçuo | acve | ciicui | CIII |

| Jplo                             | ad de Novo Documento                                                                                                    |                                                                      | *    |
|----------------------------------|----------------------------------------------------------------------------------------------------|----------------------------------------------------------------------|------|
| <b>Instru</b><br>depois<br>docum | ções: Escolha o documento que pretende pr<br>prima em "Adicionar". O documento será ad<br>ientos onde deverá completar os detalhes so | emindo em "Escolher" e<br>licionado à tabela de<br>lbre o documento. | e, × |
|                                  | C:\fakepath\COMM Agenda (1).pdf                                                                                                    | <b>Q</b> Escolher                                                    |      |
|                                  |                                                                                                    |                                                                      | K    |

Figura 30 – Caixa com ficheiro selecionado

Se a ação de upload, foi corretamente realizada, na linha aparecerá preenchida a coluna "Nome do Ficheiro", com a designação do documento, e fica disponível o botão de submissão, como indicado na figura infra:

|                                                                                                    | Eliminar Sair                                                           |                                                                                       | C Atual                                                                   |
|----------------------------------------------------------------------------------------------------|-------------------------------------------------------------------------|---------------------------------------------------------------------------------------|---------------------------------------------------------------------------|
| Pescas, I.P. (EAP. I.P.)", aprovado pela Port                                                              | aria n.º 58/2017, de 6 de fevereiro                                     | de acordo com os procedimentos publicitados no sítio da Internet do IFAP, I.P., er    | m www.ifap.pt.                                                            |
| <ol> <li>Autorizo o IFAP, I.P. a proceder à consulta<br/>deste apoio.</li> </ol>                           | da minha situação tributária e con                                      | ibutiva junto, respetivamente, da Autoridade Tributária e Aduaneira (AT) e do Inst    | ituto da Segurança Social, I.P, para efeitos de efetivação do pagamento   |
| 5. Autorizo o IFAP, I.P. a obter junto do forne                                                            | cedor de energia os valores de cor                                      | umo e potência contratada, relativos ao ano da presente candidatura.                  |                                                                           |
| <ol> <li>Declaro ter tomado conhecimento dos me<br/>Internet do IFAP, I.P., em www.ifap.pt, ond</li> </ol> | us direitos enquanto titular dos da<br>e poderei obter uma cópia da mes | los pessoais declarados e demais informação relativa à proteção dos mesmos con<br>na. | istantes da "Política de Privacidade" do IFAP, I.P. divulgada no sítio da |
| Concordo                                                                                                   |                                                                         |                                                                                       |                                                                           |
|                                                                                                    |                                                                         |                                                                                       |                                                                           |
|                                                                                                    |                                                                         |                                                                                       |                                                                           |
| Formulário Assinado                                                                                        |                                                                         |                                                                                       |                                                                           |
| Formulário Assinado                                                                                        | Тіро                                                                    | Nome do Ficheiro                                                                      |                                                                           |

Figura 31 – Caixa com ficheiro carregado

/

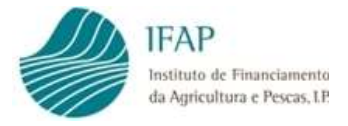

Deve clicar no botão submeter para iniciar a submissão do formulário, e será mostrada caixa com pedido de confirmação de submissão do formulário:

| tstapli4.ifap.pt/iDigital.control    | oAnexos/documento/submeter.xhtml?sessao=-530506758           |
|--------------------------------------|--------------------------------------------------------------|
| istapij inispipe, isigitaliteriti si | o nelos documento submercimitam sesso - sosso so             |
| ubmeter Docume                       | ento                                                         |
|                                      |                                                              |
| Por favor confirme que prete         | nde submeter o documento CANACE2020.com n.º 19 e versão 3 do |
| beneficiário                         | com NIFAP                                                    |
|                                      |                                                              |
|                                      |                                                              |
|                                      |                                                              |
|                                      |                                                              |
|                                      |                                                              |
|                                      |                                                              |
|                                      |                                                              |
|                                      |                                                              |
|                                      |                                                              |
|                                      |                                                              |
|                                      |                                                              |
|                                      |                                                              |
|                                      |                                                              |
|                                      |                                                              |
|                                      |                                                              |
|                                      |                                                              |
|                                      |                                                              |

Figura 32 – Pedido de confirmação da submissão

Deve clicar no novamente no botão Submeter para efetivar a submissão do formulário.

#### 3.5 Substituição Documento

Na eventualidade de serem detetados erros no preenchimento de um documento que foi submetido, o mesmo pode ser substituído para efeitos de retificação.

Para tal, depois de entrar no formulário como indicado no ponto 3.1 deste manual, deve clicar no botão de entrar a versão do documento que se encontra no estado "Submetido", e clicar no botão de encontra no final da linha:

| Instruções: Indique o critério da sua procura e pri | ima em "Procurar | .". Os resultados surgirão | numa tab | ela mais abaixo. Pode escolher se os resultados apenas incluem a última versão do |
|-----------------------------------------------------|------------------|----------------------------|----------|-----------------------------------------------------------------------------------|
| NIFAP 14263                                         | Criar            |                            |          |                                                                                   |
| Apenas a última versão 🔶                            | ]                |                            |          |                                                                                   |
| Apenas a última versão 🗘                            | )<br>Estado      | Data de Submissão          | Desm.    | Unidade Orgânica                                                                  |

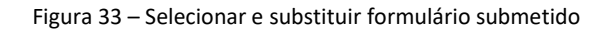

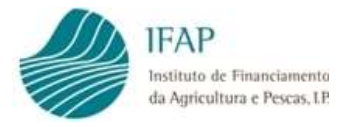

Vai ser gerada nova versão do mesmo formulário, apresentando-se pré-preenchida com a informação anteriormente carregada, apresentando-se em modo de edição no separador "Candidatura", como indicado no ponto 3.2.

Deve retificar a informação pretendida e Guardar a mesma, carecendo de serem novamente efetuadas as ações descritas no ponto 3.4 para efetuar a submissão do formulário.

## 4. Disposições Finais

Para efeito de enquadramento jurídico, em todas as disposições de critérios de elegibilidade e demais condições, aplicam-se as condições previstas nos diplomas legais citados no ponto 1 deste manual, sendo que, em termos de direito, qualquer omissão ou contradição do presente manual para com os diplomas citados, deverá ser considerado como erro, não tendo carácter vinculativo.

#### FICHA TÉCNICA

Título «Apoio aos custos com eletricidade setor Agrícola e Pecuário» «Versão 2»

Autor/Editor INSTITUTO DE FINANCIAMENTO DA AGRICULTURA E PESCAS, I.P. Rua Castilho, n.º 45-51 1049-002 Lisboa Tel. 21 384 60 00 Fax: 21 384 61 70 Email: ifap@ifap.pt \* Website: www.ifap.pt

> **Conceção técnica** «Departamento de Apoios de Mercado» «Unidade Medidas de Intervenção e Mercados»

> > Data de edição «29 junho de 2022»